## Acesso à plataforma

help.fracttal.com/hc/change\_language/pt-br

Para acessar a plataforma Fracttal One (login), o usuário deve inserir suas credenciais, que consistem no seu e-mail e senha, simultaneamente. Essa medida adicional de segurança reforça a proteção contra tentativas de acesso não autorizadas, dificultando que pessoas não autorizadas obtenham acesso às contas sem a devida permissão.

Além disso, essa opção ajuda a prevenir um risco importante conhecido como *enumeração de identificação de usuários* (ID User Enumeration), fator essencial para a proteção contra ataques de força bruta. Ao impedir que seja possível verificar se um usuário existe ou não na base de dados, o acesso não autorizado é mais dificultado, oferecendo uma camada extra de segurança e protegendo melhor a privacidade e a integridade dos usuários.

## Procedimento para Início de Sessão

## Para usuários com uma única empresa associada

Se sua conta de usuário está associada apenas a uma empresa, o processo de login é simples. Siga os passos abaixo:

**1. Insira suas credenciais**: Na tela de login, insira seu e-mail e senha nos campos correspondentes e clique em "Avançar".

| Ergot Password                                                                                                    |  |
|----------------------------------------------------------------------------------------------------|--|
| You can also login with:   Image: Constraint of the second second |  |

**2. Autenticação e acesso**: Após inserir suas credenciais, clique em "Iniciar sessão". O sistema autenticará sua identidade e o redirecionará automaticamente para o ambiente de trabalho de sua empresa no Fracttal One.

| in fracttalone                                                                                                    |  |
|----------------------------------------------------------------------------------------------------|--|
| Login with<br>Email<br>Jonas.campos@                                                                                                    |  |
| Passord ()                                                                                                    |  |
| m   m   (Am) Fracttal Demo                                                                                                    |  |
| 5.0.40<br>Source and the second of the second of the second |  |
|                                                                                                    |  |
|                                                                                                    |  |

**Nota**: Caso sua conta esteja vinculada apenas a uma empresa, não será necessário selecionar uma empresa adicional.

## Procedimento para usuários com múltiplas empresas

Se sua conta está associada a várias empresas no Fracttal One, o fluxo de acesso será o seguinte:

**1. Início de sessão**: Insira suas credenciais (e-mail e senha) simultaneamente para autenticar sua identidade de forma segura.

| Engin with                                                                                                    |  |
|----------------------------------------------------------------------------------------------------|--|
| Pessword<br>©<br>Forgot Password<br>Next<br>You can also login with:<br>C G Google Microsoft & SAML<br>Don't have an account? Create Account<br>Load<br>Load<br>Don't have an account? Create Account |  |
| When you be just to be near third or an another the larma and Conditions and Privacy publicies                                                                                                    |  |

**2. Seleção de empresa**: Após a autenticação, se você tiver acesso a várias empresas, será solicitado que escolha uma delas para trabalhar durante essa sessão. Selecione a empresa desejada e clique em "Iniciar sessão".

| n an an an an an an an an an an an an an                                                                                            |  |
|----------------------------------------------------------------------------------------------------|--|
| Email<br>jonas.campos@                                                                                                    |  |
| Pessword                                                                                                    |  |
|                                                                                                    |  |
| L0.48<br>Tomerck Suryour<br>When you top its for facult you are accepting<br>Lacost the Terms and Conditions and Privace activities |  |
|                                                                                                    |  |
|                                                                                                    |  |

| 🐝 fracttalone                                         |  |
|-------------------------------------------------------|--|
| Login with                                            |  |
| Jonas.campos@                                         |  |
| ······· ©                                             |  |
| - Company                                             |  |
| (Am) Fracttal Demo                                    |  |
| (Am) Activación Fracttal - Español - 477              |  |
|                                                       |  |
|                                                       |  |
|                                                       |  |
|                                                       |  |
|                                                       |  |
|                                                       |  |
| 🔹 Fracttalone                                         |  |
| Login with                                            |  |
| _ tmailjonas.campos@                                  |  |
| Password                                              |  |
| Company                                               |  |
| Select an option                                      |  |
| < Login                                               |  |
| 5.0.48                                                |  |
| Laccost the Terms and Conditions and Privacy policies |  |
|                                                       |  |
|                                                       |  |
|                                                       |  |

**3. Alteração de empresa**: Caso precise trabalhar em outra empresa, você pode fazer isso pelo menu de configurações do aplicativo ou simplesmente fazer logout e repetir o processo de login para selecionar uma empresa diferente.

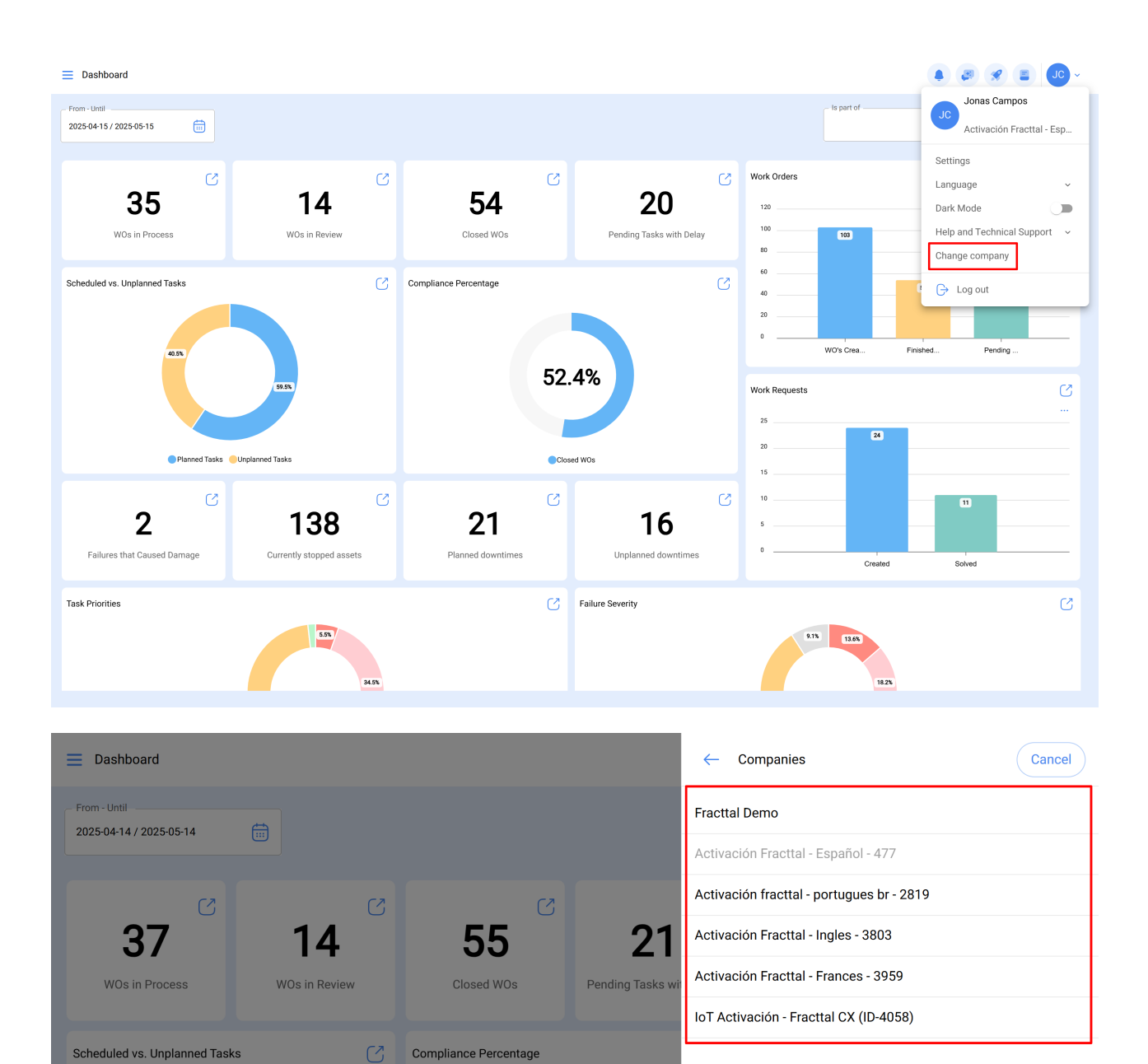

**Nota**: Para usuários com acesso a várias empresas, será exibida apenas a lista das empresas nas quais as credenciais inseridas coincidam.

 $\bigcirc$ 

51.9%

Closed WOs

39.5%

Planned Tasks Unplanned Tasks

 $\bigcirc$ 

100

 $\bigcirc$